## 1. HATTON NATIONAL BANK (PAYFAST)

- Please follow the below steps when initiating a Government Organization payment.
- Please use the following link

https://payfast.hnb.lk/Payfast/#/auth/login

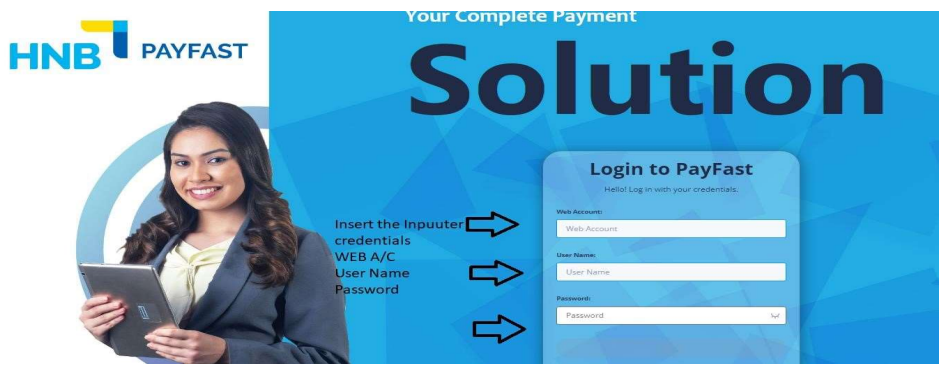

• Select Government & IRD/EPF payments icon

|                                | rayment rile operations         | Statutory Payments     | Other Information | Account Information      |
|--------------------------------|---------------------------------|------------------------|-------------------|--------------------------|
| yment File Operations          |                                 |                        |                   |                          |
| oad Payment File               | S Upload Payment File           | EPF EPF Upload         | Rates Inquiry     | G G View Account Balance |
| l Employee / Payee Details     |                                 |                        |                   |                          |
| ate Payment File From Template |                                 | -                      |                   |                          |
| w File Info                    | Add Employee / Payee<br>Details | ETF Upload             | Profile           | Transaction Details      |
| nsaction File Validation       |                                 |                        |                   |                          |
| F / ETF Payments ~             | S County Deserved File          | GA ETE Cuschases       |                   |                          |
| Upload                         | from Template                   | Payments               | Send E-mail       | SLIPS Return Report      |
| Upload                         |                                 |                        |                   |                          |
| Surcharge Payments             |                                 | Uploaded EPF & ETF     |                   |                          |
| oaded EPF & ETF File Details   | View File Info                  | File Details           |                   |                          |
| Tax Payments                   |                                 |                        |                   |                          |
| her Information 🛛 🗸 🗸          | Transaction File                | Government & IRD / EPF |                   |                          |
| file                           | Validation                      | Payments               | 4-                |                          |

• Select Government Agency Payments Icon

| Dashboard                         | Goverment Payments  |
|-----------------------------------|---------------------|
| Payment File Operations ~         |                     |
| Upload Payment File               | IRD Tax Payments    |
| Add Employee / Payee Details      | 5 %                 |
| Create Payment File From Template |                     |
| View File Info                    | EPF Online Payments |
| Transaction File Validation       |                     |
|                                   |                     |
| EPF Upload                        | Payments            |
| ETF Upload                        |                     |
| ETF Surcharge Payments            |                     |
| Uploaded EPF & ETF File Details   |                     |
| IRD Tax Payments                  |                     |
| Other Information                 |                     |

• Please select the Government institution to insert the payment.

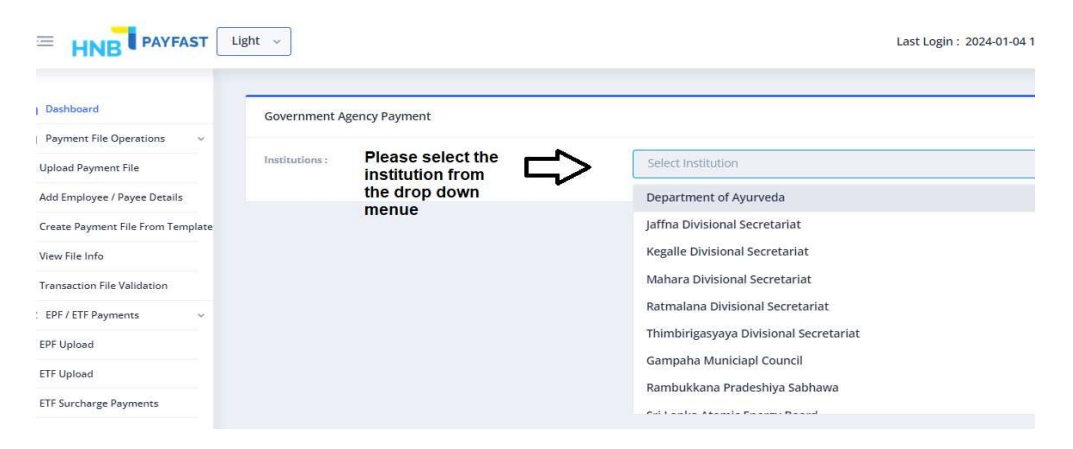

• Once the institution is selected, please select the payment type from the drop down menu.

|           | Government Agency Payment |                                                                |
|-----------|---------------------------|----------------------------------------------------------------|
|           | Institutions :            | Department of Ayurveda                                         |
| ls        | Payment Type :            | Select Payment Type                                            |
| Template  | Reference No :            | Paying Ward - Borella (ANH)                                    |
| on        | Re-Enter Reference No :   | Herbal Plants<br>Circuit Bungalow                              |
| ~         | Amount :                  | Ayurveda Examination                                           |
|           | Enter the Amount again:   | Registration of Educational Institutes<br>Training and Courses |
| s         | NIC :                     | Lecture Hall/ Hostal Reservation                               |
| e Details | Mobile Number :           | Registration of Local Products/ Medicines                      |
|           | E-mail Address :          | E-mail Address                                                 |

• Once the payment type is selected, please insert the required details and follow the below steps.

|                | Government Agency Payn  | nent              |                        |                                     |  |  |
|----------------|-------------------------|-------------------|------------------------|-------------------------------------|--|--|
| Institutions : |                         |                   | Department of Ayurveda |                                     |  |  |
|                | Payment Type :          |                   | Herbal Plants          |                                     |  |  |
| 1Te            | Reference No :          | ⇔                 | Reference Number       |                                     |  |  |
| Ac             | Re-Enter Reference No : | ¢                 |                        |                                     |  |  |
|                | Amount :                | È                 | Amount                 |                                     |  |  |
| *              | Enter the Amount again: | È                 | Amount                 |                                     |  |  |
|                | NIC :                   | ₽                 | NIC                    |                                     |  |  |
|                | Mobile Number :         | ⇔                 | Ex-07XXXXXXXXXXX       |                                     |  |  |
|                | E-mail Address :        | ₽                 | E-mail Address         | Once the data is<br>inserted please |  |  |
| *              | Reason Of Payment :     | ₽                 | Reason Of Payment      | click on submit                     |  |  |
|                | Select Account No :     | Please select the | Select Account         | $\checkmark$                        |  |  |
| 2              |                         | debiling account  | CLEAR                  | SUBMIT                              |  |  |

• Once the data is successfully inserted, please wait for the success message

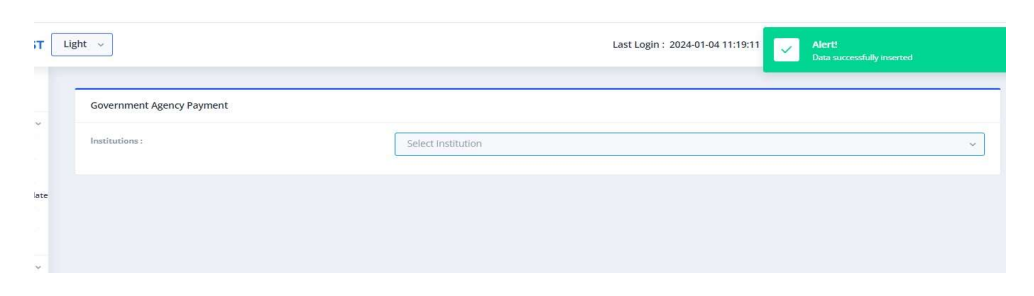

- Once the data is inserted, please login from the authorizer login to approve the payment.
- To approve the payment please select the below icons.

| Payment File Operations | Statutory Payments                 | Other Information | Account Information  |
|-------------------------|------------------------------------|-------------------|----------------------|
| SLIPS File Approval     | EPF Approval                       | Rates Inquiry     | View Account Balance |
| View File Info          | ETF Approval                       | Profile           | Transaction Details  |
|                         | ETF Surcharge<br>Approval          | Send E-mail       |                      |
|                         | Government & IRD / EPF<br>Payments | $\Leftrightarrow$ |                      |
|                         |                                    |                   |                      |
| Dashboard               |                                    |                   |                      |
| Payment File Operations | overment Payments                  |                   |                      |
| iyFast File Approval    | TAX IPD Tax Payments               |                   |                      |
| ew File Info            | S OF                               |                   |                      |
| D Tax Payments          |                                    |                   |                      |
| PF / ETF Payments v     | EPF Online Approval                |                   |                      |
| PF Approval             |                                    |                   |                      |
| 'F Approval             |                                    |                   |                      |
| 'F Surcharge Approval   | Government Agency<br>Payments      |                   |                      |
| Other Information       |                                    |                   |                      |
| ofile                   |                                    |                   |                      |
| 12 P 12                 |                                    |                   |                      |

• Please follow the below steps to approve the payment.

| Pending G | overnment Payment List       |               |               |              |            |        |                                           |
|-----------|------------------------------|---------------|---------------|--------------|------------|--------|-------------------------------------------|
|           | Institution Name             | Payment Type  | Mobile Number | Debit A/C    | Ref Number | Amount | Amount With Charge                        |
| ۲         | Department of Ayurveda       | Herbal Plants | 0703549991    | 003020350136 | 4523       | 100.00 | 150.00                                    |
| ^         |                              |               |               |              |            |        | DELETE PAY                                |
| Ú         | Please select the<br>payment |               |               |              |            |        | 仑                                         |
|           |                              |               |               |              |            |        | Click on pay to<br>approve the<br>payment |

• Once approved, save the e-receipt provided by the system since view history option is not available currently.